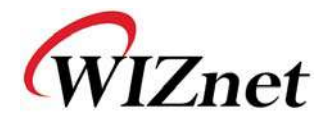

# WizFi630 Quick Start Guide

(Version 1.1)

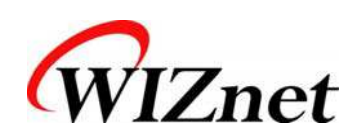

©2012 WIZnet Co., Ltd. All Rights Reserved. For more information, visit our website at http://www.wiznet.co.kr

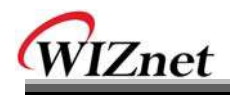

## Document Revision History

| Date       | Revision | Changes                                                      |
|------------|----------|--------------------------------------------------------------|
| 2012-07-02 | 1.0      | Release.                                                     |
| 2012-07-05 | 1.1      | Add link for serial command guide.<br>Modify error sentence. |
|            |          |                                                              |
|            |          |                                                              |

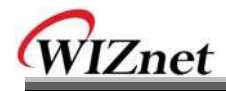

## <Contents>

| 1. | How to | connect to administration web page     | 1  |
|----|--------|----------------------------------------|----|
|    | 1.1.   | Configuration of WizFi630-EVB          | 1  |
|    | 1.2.   | Test Settings (H/W)                    | 1  |
|    | 1.3.   | Test Settings (S/W)                    | 2  |
|    | 1.4.   | Connection Check                       | 3  |
|    | 1.5. ( | Connecting the Web page of WizFi630    | 4  |
|    | 1.5.1  | . Web address                          | 4  |
|    | 1.5.2  | . Web Login                            | 4  |
| 2. | Demons | stration & Test                        | 6  |
|    | 2.1.   | Serial to Wi-Fi Test 1 ( AP Mode )     | 6  |
|    | 2.1.1  | . Environment for Serial to Wi-Fi Test | 6  |
|    | 2.1.2  | . Setting WizFi630                     | 7  |
|    | 2.1.3  | . <pc 2=""> Settings</pc>              | 8  |
|    | 2.1.4  | . Comunication Test of WizFi630        | 9  |
|    | 2.2.   | Serial to Wi-Fi Test 2 ( Client Mode ) |    |
|    | 2.2.1  | . Environment for Serial to Wi-Fi Test | 10 |
|    | 2.2.2  | . Setting WizFi630 < PC 1 >            | 11 |
|    | 2.2.3  | . <pc 2=""> Settings</pc>              | 14 |
|    | 2.2.4  | . Communication Test of WizFi630       | 15 |

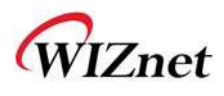

## 1. How to connect to administration web page

This chapter will explain about the basic settings for connecting to the administration web page. The content of this chapter is based on WizFi630-EVB for evaluation of WizFi630.

#### 1.1. Configuration of WizFi630-EVB

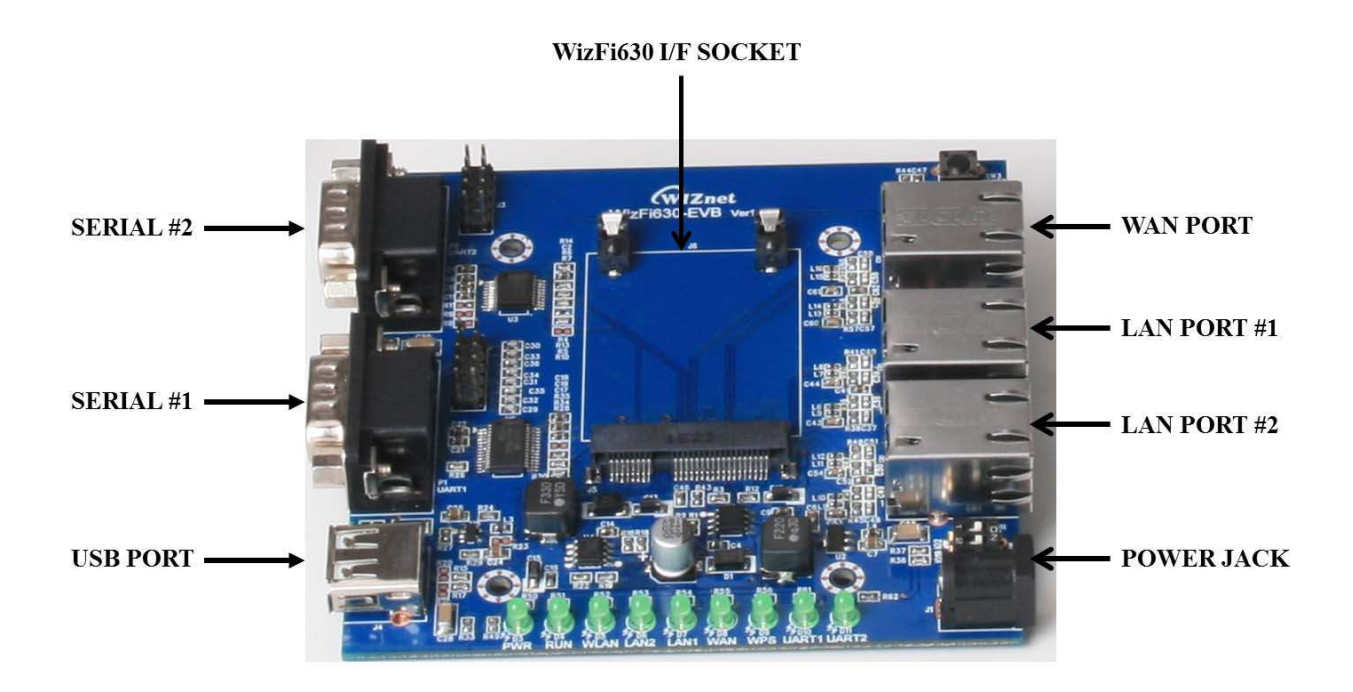

#### 1.2. Test Settings (H/W)

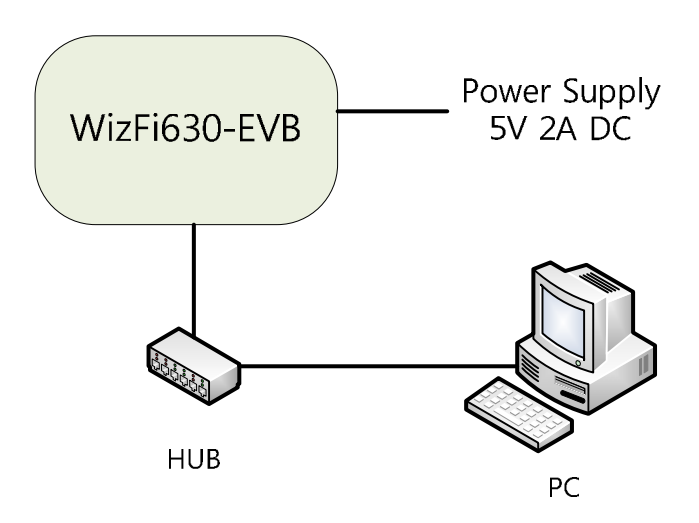

- Connect the WizFi630 module onto WizFi630-EVB.
- Connect a 5V, 2A Adapter and turn on the switch.

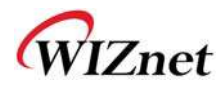

- Connect the Ethernet port of WizFi630-EVB with the hub.
- Connect the PC with the hub.

#### 1.3. Test Settings (S/W)

Please use the following WizFi630 network setting for the user's PC network setting.

| WizFi630                   | PC                         |
|----------------------------|----------------------------|
| IP Address: 192.168.16.254 | IP Address: 192.168.16.XXX |
| Gateway: 192.168.16.1      | Gateway: 192.168.16.1      |
| Subnet: 255.255.255.0      | Subnet: 255.255.255.0      |

- Open "Network Connections" from "Control Panel."
- Right click "Local Area Connection" and select "Properties."

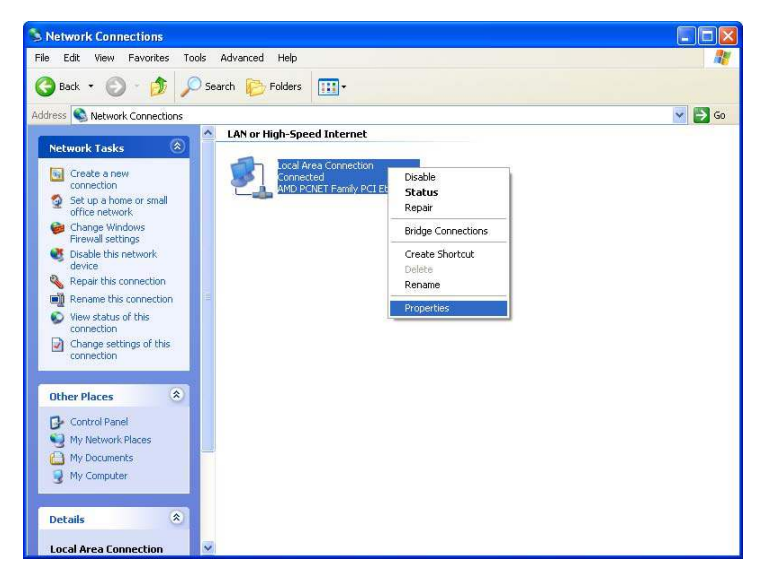

Select "Internet Protocol(TCP/IP)" and click "Properties." Click "Advanced" at the new window.

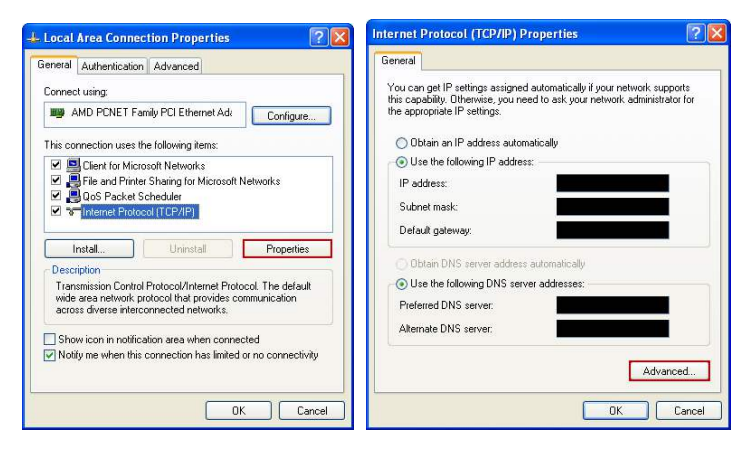

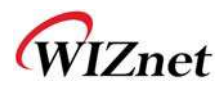

◆ Click "Add" in the "Advance TCP/IP Settings" window, and enter the IP address as 192.168.16.XXX and the subnet mask as 255.255.255.0 and click "Add" again.

| addesses IP addess IP addes IP addes IP addes IP ad |
|----------------------------------------------------------------------------------------------------|
| TCP/IP Address P<br>IP address P                                                                                                    |
| 1 Add         Edt         Rem           TCP/IP Address         ??         IP addess:         192 .168 . 16 . 237                                                                                                    |
| 1         Add         Edit         Rem           TCP/IP Address         ?         ?           IP address:         192 . 168 . 16 . 237         ?                                                                                                    |
| IP address: 192 . 168 . 16 . 237                                                                                                    |
| IP address: 192 . 168 . 16 . 237                                                                                                    |
|                                                                                                    |
| Subnet mask: 255 . 255 . 255 . 0                                                                                                    |
| 2 Add                                                                                                    |
| Z Add                                                                                                    |

#### 1.4. Connection Check

After the test setting is done, check the connection between WizFi630 and the PC using ping test.

◆ Click Start -> Run and enter cmd.

| Run   |                                                                                                    |
|-------|----------------------------------------------------------------------------------------------------|
|       | Type the name of a program, folder, document, or<br>Internet resource, and Windows will open it for you. |
| Open: | cmd 🗸                                                                                                    |
|       | OK Cancel Browse                                                                                         |

• Enter ping 192.168.16.254 when the CMD window opens.

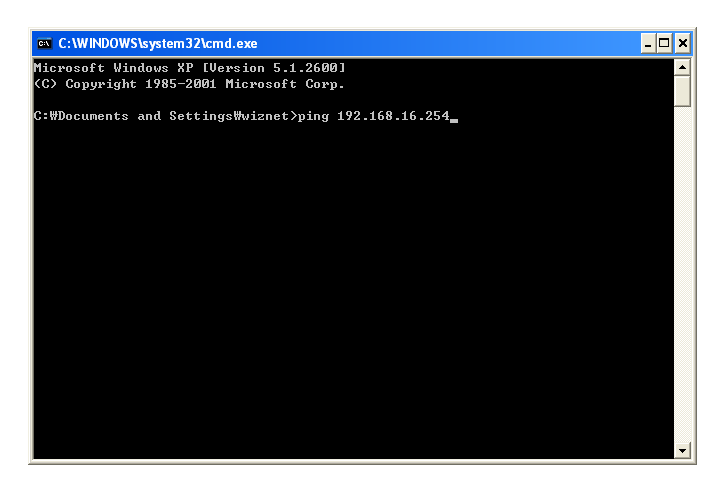

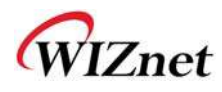

#### 1.5. Connecting the Web page of WizFi630

- Some items may be not supported depending on the version.
- The following processes may vary depending on the user's version.

#### 1.5.1. Web address

• Open a web browser on user's PC.

Input the default IP address of WizFi630, "192.168.16.254" and click Enter.

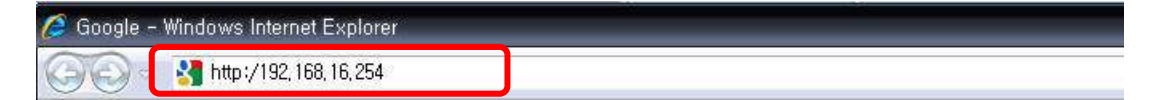

#### 1.5.2. Web Login

- ◆ A pop up will request user to input User ID and Password
- User ID: admin / Password: admin

| 192,168,16,2540베 연물                                         |                                                                  | [ ? X ]                          |
|-------------------------------------------------------------|------------------------------------------------------------------|----------------------------------|
| R                                                           |                                                                  | AN                               |
| WLAN-AP의 서버 1<br>과 암호가 필요합니[<br>경고: 이 서버에서 인<br>)으로 사용자 이름과 | 32,168,16,254을(를) 사용하<br>나.<br>반전하지 않은 방법(보안 연<br>'암호를 보내도록 요청하고 | 려면 사용자 이름<br>결 없이 기본 인증<br>있습니다. |
| 사용자 이름( <u>U</u> ):                                         | 🖸 admin                                                          | -                                |
| 암호( <u>P</u> ):                                             | •••••                                                            |                                  |
|                                                             | 📄 암호 저장( <u>R</u> )                                              |                                  |
|                                                             | 확인                                                               | 취소                               |

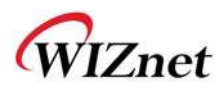

• The system's basic information, as shown below, will appear if successfully authenticated..

| WLAN AP<br>Operation Mode                                  | It display system                    | System Status                |                                                             |
|------------------------------------------------------------|--------------------------------------|------------------------------|-------------------------------------------------------------|
| Wireless Settings                                          | firmware version, up-                | System Information           |                                                             |
| Serial Setting                                             | time, operation mode<br>and internet | F/W Version                  | DS620P-11n-4M-usb-sta-PCle-msg_v1.1.22-2011/11/25, 20:08:46 |
| Managements                                                | configuration and                    | System Up Time               | 2 days, 23 hours, 55 mins, 57 secs                          |
| System Mgmt                                                | information.                         | Operation Mode               | Gateway Mode                                                |
| Firmware Mgmt                                              |                                      | Wireless Driver Version      | 2.6.0.0                                                     |
| Config Mgmt                                                |                                      | Internet Configurations      |                                                             |
| <ul> <li>Port Myrrit</li> <li>Packet Statistics</li> </ul> |                                      | Connected Type               | DHCP                                                        |
| System Status                                              |                                      | WAN IP Address               | 192,168.123.34                                              |
| System Log                                                 |                                      | Subnet Mask                  | 255.255.255.0                                               |
|                                                            |                                      | Default Gateway              | 192 168 123 254                                             |
|                                                            |                                      | Primary Domain Name Server   | 168.126.63.1                                                |
|                                                            |                                      | Secondary Domain Name Server | 168.126.63.2                                                |
|                                                            |                                      | MAC Address                  | 00:50:38:E0:00:0E                                           |
|                                                            |                                      | Local Natural                |                                                             |

| Гуре                   | Description                                       |
|------------------------|---------------------------------------------------|
| F/W Version            | The firmware version of WizFi630 is displayed.    |
| System Up Time         | System up time displayed.                         |
| Operation Mode         | System operation mode displayed.                  |
| Internet Configuration | Information of the external network is displayed. |
| Local Network          | Information of the Local network is displayed.    |
| Ethernet Port Status   | Link of LAN Port status is displayed.             |

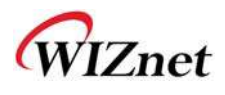

### 2. Demonstration & Test

This section will show examples of how to test WizFi630.

The operation modes will be AP mode and Client (Station) mode when testing WizFi630.

#### 2.1. Serial to Wi-Fi Test 1 (AP Mode)

#### 2.1.1. Environment for Serial to Wi-Fi Test

This section will explain on how to set Wizfi630 in AP mode and test Serial to Ethernet.

Connect WizFi630 and <PC1> with RS-232 and LAN cable as shown below; set the operation mode as AP mode, and start the TCP server.

Connect <PC2> with WizFi630 and communicate using TCP client program.

The communicated data can be checked from <PC1> serial terminal.

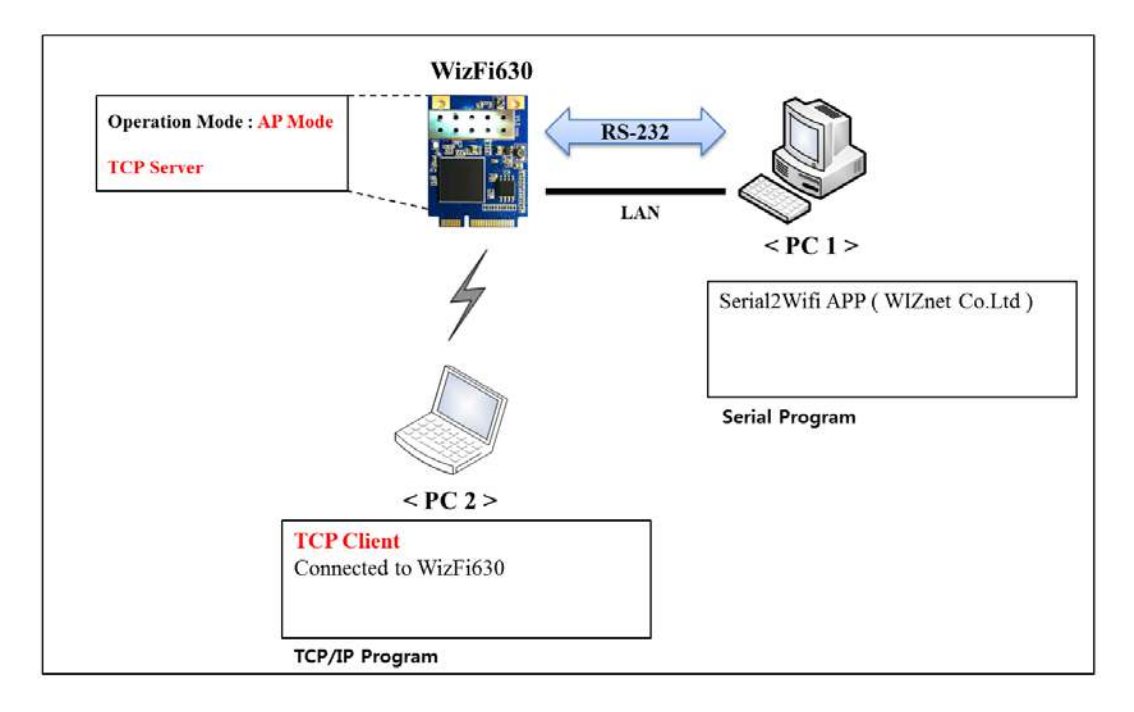

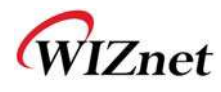

#### 2.1.2. Setting WizFi630

- 1. Connect <PC1> and WizFi630.
- Enter 192.168.16.254 in <PC1> web browser and connect to the administration web page. (We recommend directly connecting <PC1> and WizFi630 instead of using hub).
- 3. Check the operation mode of WizFi630; select AP mode in case of other mode is being used.

| WLAN AP<br>Operation Mode<br>WAN<br>HAN<br>DHCP Clients<br>VPN Config<br>Routing<br>QoS(802.1p)<br>VLAN(802.1q)<br>Serial Settings<br>Firewall<br>Managements | It shows current<br>operation mode. User<br>can change operation<br>mode for his own<br>system purpose. | <ul> <li>Operation Mode Configuration</li> <li>Access Point:<br/>All ethernet and wireless interfaces are bridged into a single bridge interface.</li> <li>Gateway:<br/>The first ethernet port is treated as WAN port. The other ethernet ports and the wireless interface are bridged together and are treated as LAN ports.</li> <li>Client(Station):<br/>The wireless interface is treated as WAN port, and the ethernet ports are LAN ports.</li> <li>AP Client:<br/>The wireless apcli interface is treated as WAN port, and the wireless ap interface and the ethernet ports are LAN ports.</li> <li>Adhoc:<br/>The first ethernet port is treated as WAN port. The other ethernet ports and the wireless interface are bridged together and are treated as LAN ports.</li> </ul> |
|----------------------------------------------------------------------------------------------------|----------------------------------------------------------------------------------------------------|----------------------------------------------------------------------------------------------------|
|                                                                                                    |                                                                                                    | Save                                                                                                    |

4. Set the serial settings of the WizFi630 to TCP server as shown below.

(Check the Server Port, Baud rate, Data bits, Parity, Stop bits, and Flow control)

| WLAN AP                                    |                                        | Serial-to-Ethern              | et(Serial #1)                                                               |
|--------------------------------------------|----------------------------------------|-------------------------------|-----------------------------------------------------------------------------|
| 🖻 😋 Internet Settings                      | to LAN conguration for                 | Main Connection Configuration |                                                                             |
|                                            | serial port #1. user can<br>change it. | Status:                       | Enable                                                                      |
| DHCP Clients                               |                                        | Protocol:                     | O UDP      TCP(In Server Mode, Max 5 connections)                           |
| -> VPN Config                              |                                        | Mode:                         | Server      Client      Mixed                                               |
|                                            |                                        | Server IP:                    | 255 . 255 . 255 . 123 or                                                    |
| Serial Setting Serial Port#1 Serial Port#2 |                                        | Server Port                   | 5000 (In UDP, It is module local port number and remote server port number) |
| 🕀 🧰 Firewall                               |                                        | Reconnect Interval:           | 10 Seconds(1-30, default 10)                                                |
| H Managements                              |                                        | Connection Option:            | System BootUp Serial Data In                                                |
|                                            |                                        | Baudrate:                     | 38400 💌                                                                     |
|                                            |                                        | Databits:                     | 8 -                                                                         |
|                                            |                                        | Parity.                       | None 💌                                                                      |
|                                            |                                        | Stopbits:                     | 1.                                                                          |
|                                            |                                        | Flowcontrol:                  | None 💌                                                                      |

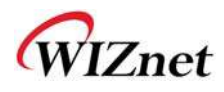

#### 2.1.3. <PC 2> Settings

1. Connect the network for WizFi630 < Default SSID : WLAN-AP >

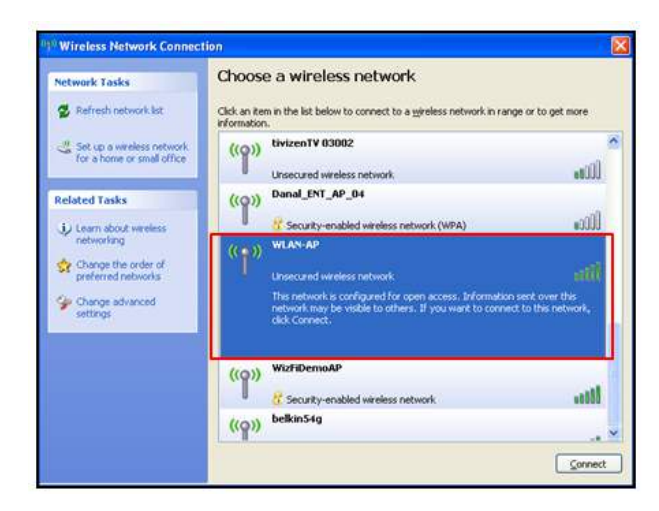

2. Retrieve the IP address of WizFi630 and ping test. If the ping test is successful, the network is connected.

| C:\Documents and Settings\wiznet\ipconfig<br>Windows IP Configuration                                                                                                    |  |
|----------------------------------------------------------------------------------------------------|--|
| Ethernet adapter Wireless Network Connection:<br>Connection-specific DNS Suffix :<br>IP Address                                                                                                    |  |
| C:\Documents and Settings\wiznet\ping 192.168.16.254<br>Pinging 192.168.16.254 with 32 bytes of data:<br>Reply from 192.168.16.254: bytes=32 time=5ms TTL=64<br>Reply from 192.168.16.254: bytes=32 time=2ms TTL=64<br>Reply from 192.168.16.254: bytes=32 time=8ms TTL=64<br>Reply from 192.168.16.254: bytes=32 time=8ms TTL=64<br>Ping statistics for 192.168.16.254:<br>Packets: Sent = 4, Received = 4, Lost = 0 (0% loss),<br>Approximate round trip times in milli=seconds:<br>Minimum = 2ms, Maximum = 8ms, Average = 5ms<br>C:\Documents and Settings\wiznet> |  |

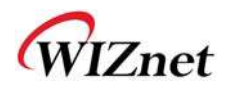

#### 2.1.4. Comunication Test of WizFi630

- Open <PC1>'s serial program, enter the serial configuration value, and click 'open.'
   Serial Program: Device Terminal Ver. 1.0 >
- 2. Open <PC2>'s TCP/IP program, enter the IP address of the TCP server (192.168.16.254), and click 'connect.' < TCP/IP Program : Device Terminal Ver. 1.0 >
- 3. Check the data communication using <PC1>'s serial program and <PC2>'s TCP/IP program.

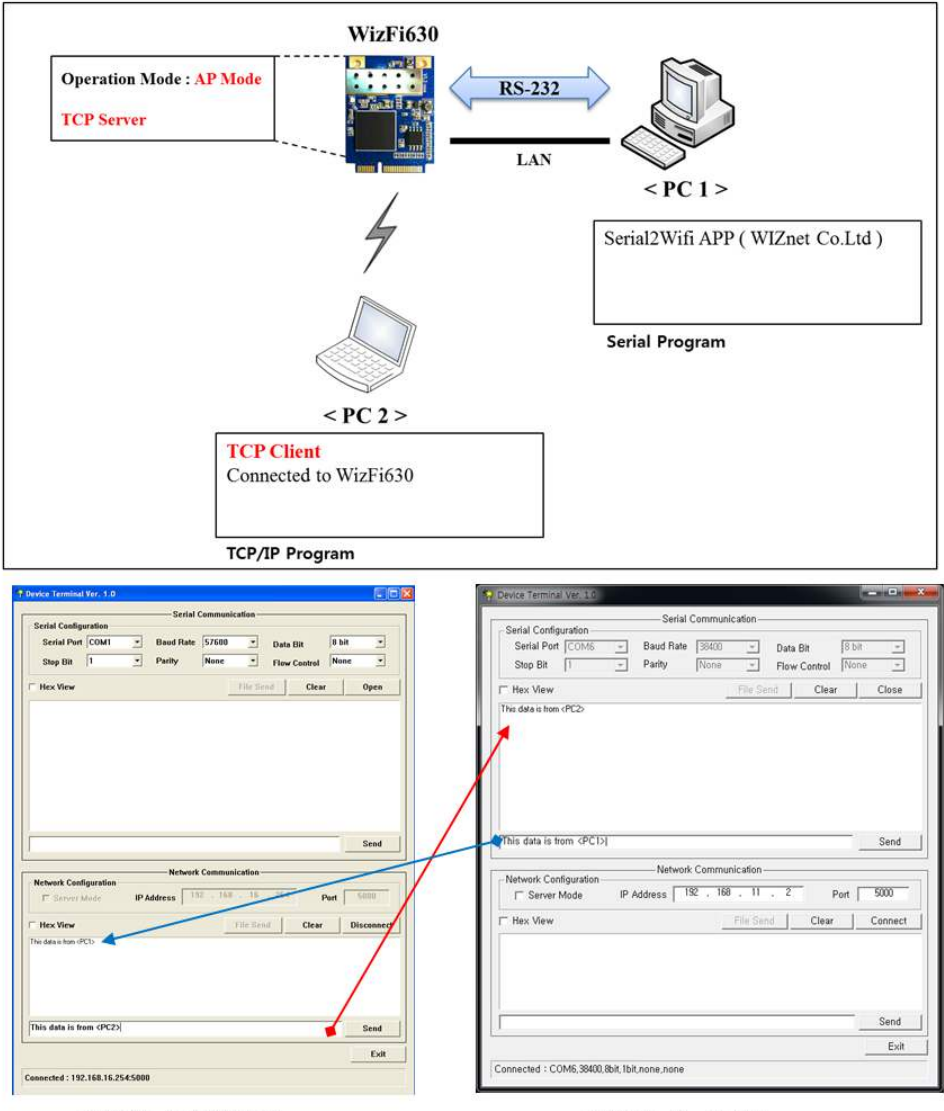

<PC 2> TCP/IP Program

<PC 1> Serial Program

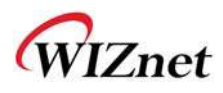

#### 2.2. Serial to Wi-Fi Test 2 (Client Mode)

#### 2.2.1. Environment for Serial to Wi-Fi Test

This section will explain on how to set WizFi630 in client mode and test Serial to Ethernet.

Connect WizFi630 and <PC1> with RS-232 and LAN cable as shown below; set the operation mode as Client mode, and start the TCP server.

Connect <PC2> with WizFi630 and communicate using TCP client program.

The communicated data can be checked from <PC1> serial terminal.

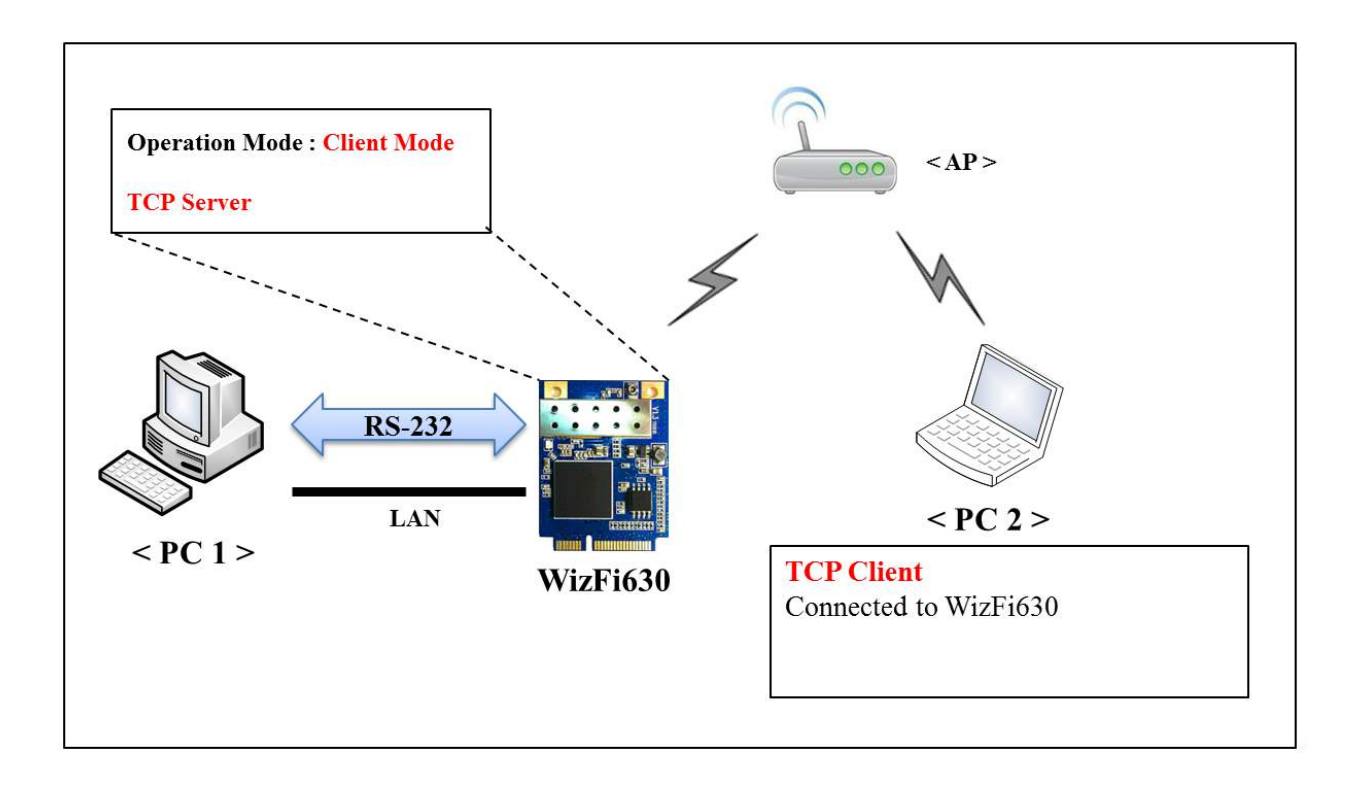

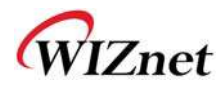

#### 2.2.2. Setting WizFi630 < PC 1 >

- 1. Connect <PC1> and WizFi630 with serial cable and LAN cable.
- Once serial connection is established with WizFi630, check the IP address with <R1> command.

X Please refer to the WIZSmartScript including WizFi630 Serial Command Guide

(http://www.wiznet.co.kr/WizFi630/download)

| Serial Configuration            |        | —— Serial           | Commun        | ication — |                   |             |               |       |
|---------------------------------|--------|---------------------|---------------|-----------|-------------------|-------------|---------------|-------|
| Serial Port COM6<br>Stop Bit 1  | v<br>v | Baud Rate<br>Parity | 38400<br>None | *<br>*    | Data Bi<br>Flow C | t<br>ontrol | 8 bit<br>None | *     |
| THex View<br>:\$192.168.16.254> |        |                     | -             | File Se   | nd                | Clear       |               | Close |
|                                 |        |                     |               |           |                   |             |               |       |
|                                 |        |                     |               |           |                   |             |               |       |

- Enter 192.168.16.254 in <PC1> web browser and connect to the administration web page. (We recommend directly connecting <PC1> and WizFi630 instead of using hub).
- 4. Check the operation mode of WizFi630; select Client (Station) mode in case of other mode is being used.

| WLAN AP<br>Operation Mode<br>Internet Settings<br>Serial Setting<br>Serial Port#1<br>Serial Port#2<br>Managements | It shows current<br>operation mode. User<br>can change operation<br>mode for his own<br>system purpose. | Operat<br>Access Poin<br>All ether<br>Gateway:<br>The first<br>interface<br>Client(Static<br>The wire<br>AP Client:<br>The wire<br>Adhoc:<br>The first<br>interface<br>PING Option:<br>IP Address:<br>Interval: | tion Mode C<br>nt:<br>net and wireless interface<br>ethernet port is treated is<br>are bridged together ar<br>on):<br>iless interface is treated<br>ethernet port is treated is<br>are bridged together ar<br>v Enable<br>0.0.0.0<br>60 | tes are bridged into a single bridge interface.<br>as WAN port. The other ethernet ports and the wireless<br>as WAN port, and the ethernet ports are LAN ports.<br>as WAN port, and the ethernet ports are LAN ports.<br>eated as WAN port, and the wireless ap interface and the<br>as WAN port. The other ethernet ports and the wireless<br>id are treated as LAN ports.<br>if blank or 0.0.0.0, ping to gateway<br>sec. |
|----------------------------------------------------------------------------------------------------|----------------------------------------------------------------------------------------------------|----------------------------------------------------------------------------------------------------|----------------------------------------------------------------------------------------------------|----------------------------------------------------------------------------------------------------|
|                                                                                                    |                                                                                                    |                                                                                                    |                                                                                                    | Save                                                                                                    |

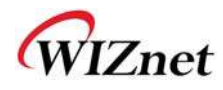

- 5. Attempt connection with surrounding AP in the Station Site Survey menu.
  - < SSID : belkin54g >

| Operation Mode                                                                                                    | It show shows site                          | 518         | ition Si              | te Survey         |      |         |            |                      |                 |
|----------------------------------------------------------------------------------------------------|---------------------------------------------|-------------|-----------------------|-------------------|------|---------|------------|----------------------|-----------------|
| Original Settings     Original Settings     Original Setting     Original Settings     Original Settings     Original Settings | survey information of                       | Site Survey |                       |                   |      |         |            |                      |                 |
|                                                                                                    | APs nearby. User can<br>choose one of these | Select      | SSID                  | BSSID             | RSSI | Channel | Encryption | Authentication       | Network<br>Type |
| -> Link Status                                                                                                    | adding it to profile.                       | 0           |                       | 00:40:5a:c4:6f:a0 | 100% | 9       | TKIP       | WPA-PSK              | In              |
| Packet Statistics     Advance                                                                                                    |                                             | ۲           | belkin54g             | 00:1c:df.97:1a:64 | 100% | 6       | TKIP; AES  | WPA-PSK;<br>WPA2-PSK | In              |
| - QoS                                                                                                    |                                             | 0           | WIZ_RED               | 00:08:9f.a9:c1:b8 | 86%  | 11      | TKIP       | WPA-PSK              | In              |
| WPS                                                                                                    |                                             | 0           | WizFiDemoAP           | 00:23:69:c8:f4:f5 | 76%  | 6       | AES        | WPA2-PSK             | In              |
| Serial Setting                                                                                                    |                                             | 0           | 3PA-W                 | 00:40:5a:c4:6f.a1 | 60%  | 9       | AES        | WPA2-PSK             | In              |
| Serial Port#2                                                                                                    |                                             | 0           | portthru              | 42:70:17:0c:70:c5 | 55%  | 10      | Not Use    | OPEN                 | Ad              |
| 🔁 Firewall<br>😋 Managements                                                                                                    |                                             | 0           | WIZ_AP2               | 00:08:9f:52:47:80 | 29%  | 11      | TKIP; AES  | WPA-PSK;<br>WPA2-PSK | In              |
| System Mgmt                                                                                                    |                                             | 0           | harry_linksys         | 00:18:39:44:f6:14 | 20%  | 11      | TKIP       | WPA-PSK              | In              |
| Firmware Mgmt     Config Mgmt                                                                                                    |                                             | 0           | dc-khpark-<br>netgear | 30:46:9a:19:c2:dd | 10%  | 11      | AES        | WPA2-PSK             | In              |
| Port Mgmt     Packet Statistics                                                                                                    |                                             | 0           | conrad                | 00:1d:73:66:8f:b8 | 10%  | 4       | TKIP       | WPA-PSK              | In              |
| System Status System Log                                                                                                    |                                             | 0           | dc-mklim-<br>anygate  | 78:28:06:0d:5a:58 | 10%  | 13      | AES        | WPA-PSK              | In              |
|                                                                                                    |                                             | 0           | swpark                | 00:0a:79:c7:f3:1b | 10%  | 1       | WEP        | Unknown              | In              |
|                                                                                                    |                                             | 0           | TSCC_AP4              | 00:26:66:7a:41:0c | 5%   | 11      | AES        | WPA-PSK              | In              |
|                                                                                                    |                                             | 0           | tivizenTV<br>03002    | 00:0f:65:09:a0:8b | 5%   | 5       | Not Use    | OPEN                 | In              |
|                                                                                                    |                                             | 0           | TV Mobilna<br>00084   | 00:0f:65:09:81:39 | 5%   | 11      | Not Use    | OPEN                 | In              |
|                                                                                                    |                                             | 0           | bb_broad              | b2:9a:0a:92:22:d6 | 5%   | 1       | WEP        | Unknown              | Ad              |
|                                                                                                    |                                             | 0           | TV Mobilna<br>00034   | 00:0f:65:09:81:07 | 0%   | 11      | NotUse     | OPEN                 | In              |
|                                                                                                    |                                             | 0           | TSCC_AP3              | 00.25.9c.72.a4.18 | 0%   | 13      | WEP        | Unknown              | In              |
|                                                                                                    |                                             | 0           | otv-ejkim-<br>iptime  | 00.26:66 de 10 ec | 0%   | 11      | WEP        | Unknown              | In              |
|                                                                                                    |                                             | 0           | SDSDOTNET             | 00:26:66:86:c9:24 | 0%   | 9       | AES        | WPA2-PSK             | in:             |
|                                                                                                    |                                             | 0           | TVPLSD0003            | 00:0f:65:d3:00:03 | 0%   | 7       | Not Use    | OPEN                 | In              |
|                                                                                                    |                                             | 0           | DWIS_TE               | 00:26:66:22:06.fc | 0%   | 4       | AES        | WPA2-PSK             | In              |

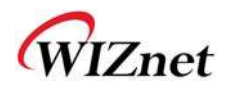

6. The WAN IP address below is the IP address assigned from AP.

| WLAN AP  Operation Mode                                           | It display system | System Status                |                                                            |  |  |  |  |  |
|-------------------------------------------------------------------|-------------------|------------------------------|------------------------------------------------------------|--|--|--|--|--|
| Internet Settings                                                 |                   | System Information           |                                                            |  |  |  |  |  |
| Wireless Settings time, operation mode     A profile and internet |                   | F/W Version                  | DS620P-11n-4M-usb-sta-PCIe_v1.1.24-2012/06/01,<br>20:04:53 |  |  |  |  |  |
| Site Survey                                                       | connection        | System Up Time               | 1 hour, 40 mins, 55 secs                                   |  |  |  |  |  |
| Packet Statistics                                                 |                   | Operation Mode               | Client Mode                                                |  |  |  |  |  |
| Advance                                                           |                   | Wireless Driver Version      | 2.5.0.0                                                    |  |  |  |  |  |
| -> QoS                                                            |                   | Internet Configurations      |                                                            |  |  |  |  |  |
| WPS                                                               |                   | Connected Type               | DHCP                                                       |  |  |  |  |  |
| Firewall                                                          |                   | WAN IP Address               | 192.168.1.7                                                |  |  |  |  |  |
| Managements                                                       |                   | Subnet Mask                  | 255.255.255.0                                              |  |  |  |  |  |
| System Mgmt                                                       |                   | Default Gateway              | 192.168.1.1                                                |  |  |  |  |  |
| Firmware Mgmt                                                     |                   | Primary Domain Name Server   | 192.168.1.1                                                |  |  |  |  |  |
| Port Mamt                                                         |                   | Secondary Domain Name Server | 8.8.8.8                                                    |  |  |  |  |  |
| Packet Statistics                                                 |                   | MAC Address                  | 00:50:38:08:38:B8                                          |  |  |  |  |  |
| → System Status                                                   |                   | Local Network                |                                                            |  |  |  |  |  |
| System Log                                                        |                   | Local IP Address             | 192.168.16.254                                             |  |  |  |  |  |
|                                                                   |                   | Local Netmask                | 255.255.255.0                                              |  |  |  |  |  |
|                                                                   |                   | MAC Address                  | 00:50:38:08:38:B9                                          |  |  |  |  |  |
|                                                                   |                   | Ethernet Port Status         |                                                            |  |  |  |  |  |
|                                                                   |                   |                              | Refresh                                                    |  |  |  |  |  |

7. Set the serial settings for WizFi630 to TCP server as shown below.

(Check the Server Port, Baud rate, Data bits, Parity, Stop bits, and Flow control)

| SWLAN AP                                                                                                    | it shows current Serial | Serial-to-Ethern              | et(Serial #1)                                                               |  |  |  |
|----------------------------------------------------------------------------------------------------|-------------------------|-------------------------------|-----------------------------------------------------------------------------|--|--|--|
| Internet Settings<br>Wireless Settings<br>Profile     Call Conguration for<br>senal port #1. user can<br>change it. | to LAN conguration for  | Main Connection Configuration |                                                                             |  |  |  |
|                                                                                                    | Status:                 | Enable                        |                                                                             |  |  |  |
| -> Link Status                                                                                                    |                         | Protocol:                     | O UDP    TCP(In Server Mode, Max 5 connections)                             |  |  |  |
| <ul> <li>Site Survey</li> <li>Packet Statistics</li> </ul>                                                          |                         | Mode:                         | Server      Client      Mixed                                               |  |  |  |
| Advance<br>QoS<br>WPS                                                                                               |                         | Server IP:                    | 255 . 255 . 255 . 123 or                                                    |  |  |  |
| <ul> <li>Serial Setting</li> <li>Serial Port#1</li> <li>Serial Port#2</li> </ul>                                    |                         | Server Port                   | 5000 (In UDP, It is module local port number and remote server port number) |  |  |  |
| E Firewall                                                                                                    |                         | Reconnect Interval:           | 10 Seconds(1-30, default 10)                                                |  |  |  |
| ± ] Managements                                                                                                    |                         | Connection Option:            | System BootUp Serial Data In                                                |  |  |  |
|                                                                                                    |                         | Baudrate:                     | 38400 💌                                                                     |  |  |  |
|                                                                                                    |                         | Databits:                     | 8 -                                                                         |  |  |  |
|                                                                                                    |                         | Parity.                       | None 💌                                                                      |  |  |  |
|                                                                                                    |                         | Stopbits:                     | 1                                                                           |  |  |  |
|                                                                                                    |                         | Flowcontrol:                  | None                                                                        |  |  |  |

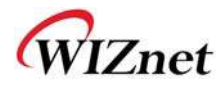

#### 2.2.3. <PC 2> Settings

1. Connect to AP. < Ex) belkin54g >

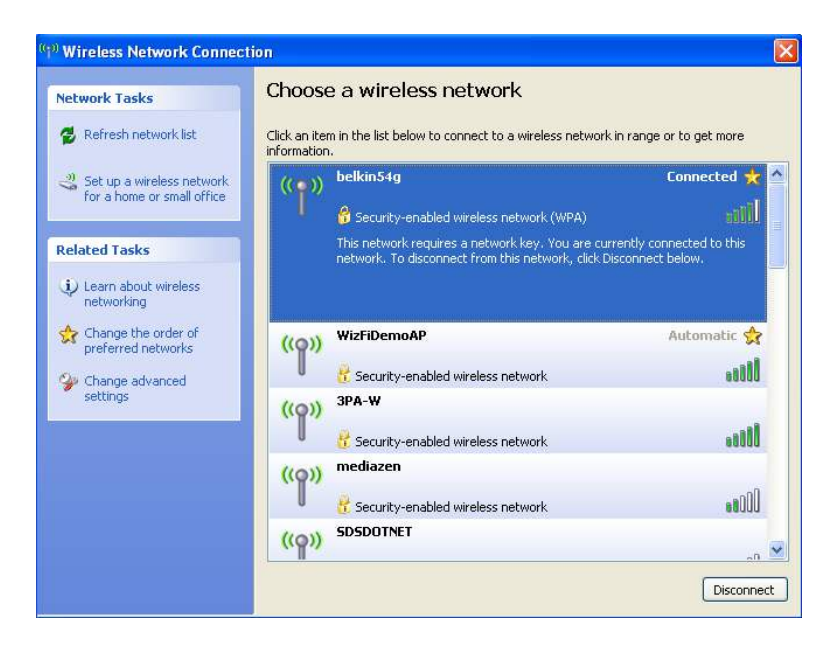

Retrieve the IP address of WizFi630 and ping test.
 If the ping test is successful, the network is connected.
 (WizFi630's IP Address : 192.168.1.7)

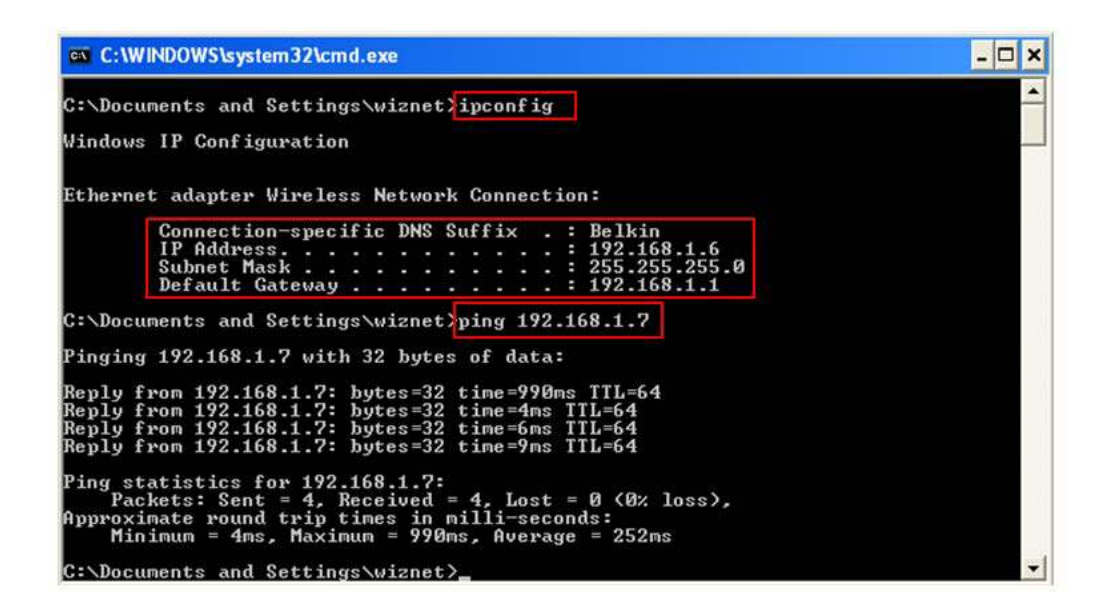

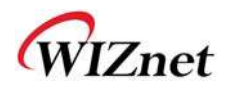

#### 2.2.4. Communication Test of WizFi630

- Open <PC1>'s serial program, enter the serial configuration value, and click 'open.'
   < Serial Program : Device Terminal Ver. 1.0 >
- 2. Open <PC2>'s TCP/IP program, enter the IP address of the TCP server (192.168.1.7), and click 'connect.' < TCP/IP Program : Device Terminal Ver. 1.0 >
- 3. Check the data communication using <PC1>'s serial program and <PC2>'s TCP/IP program.

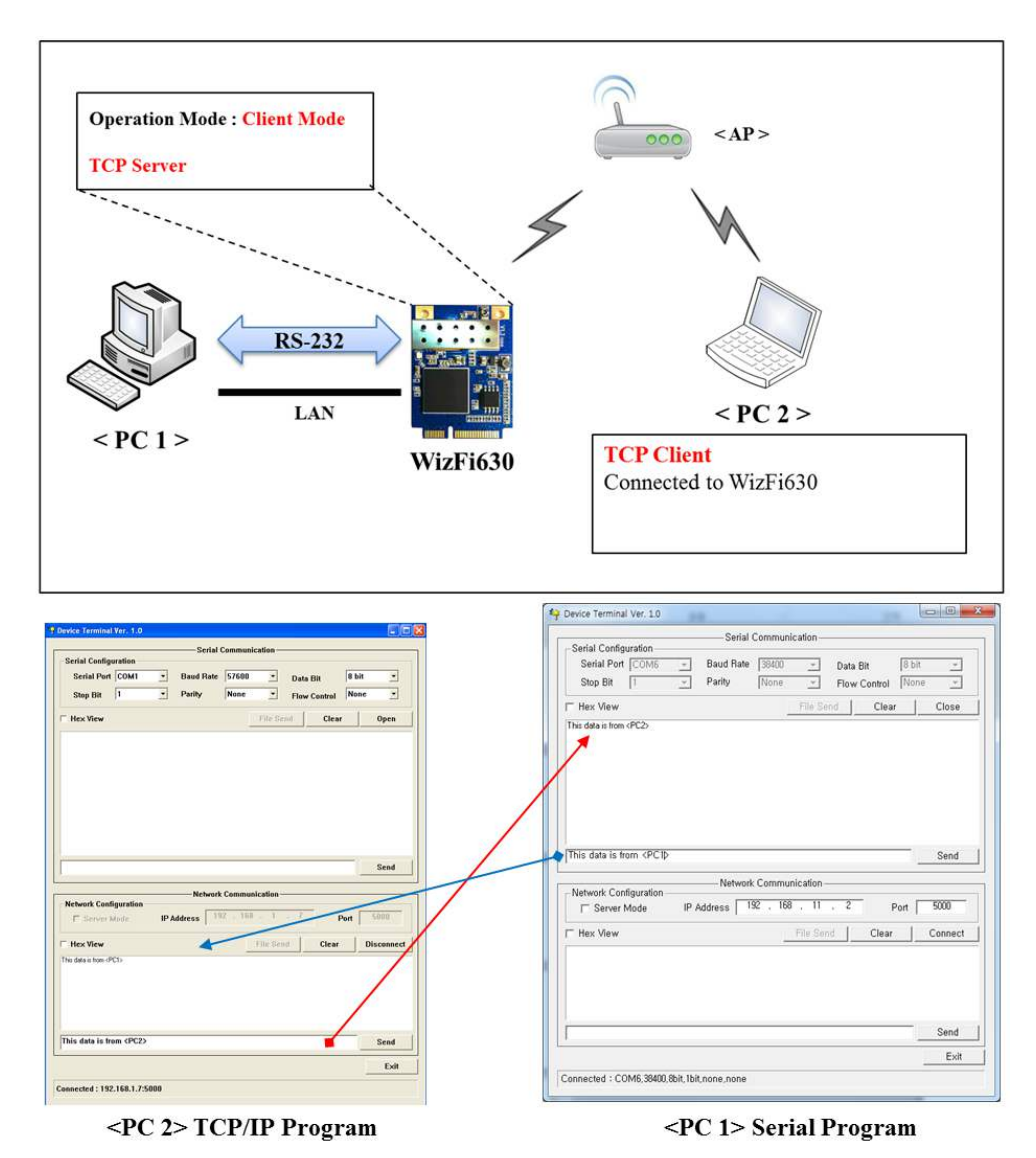